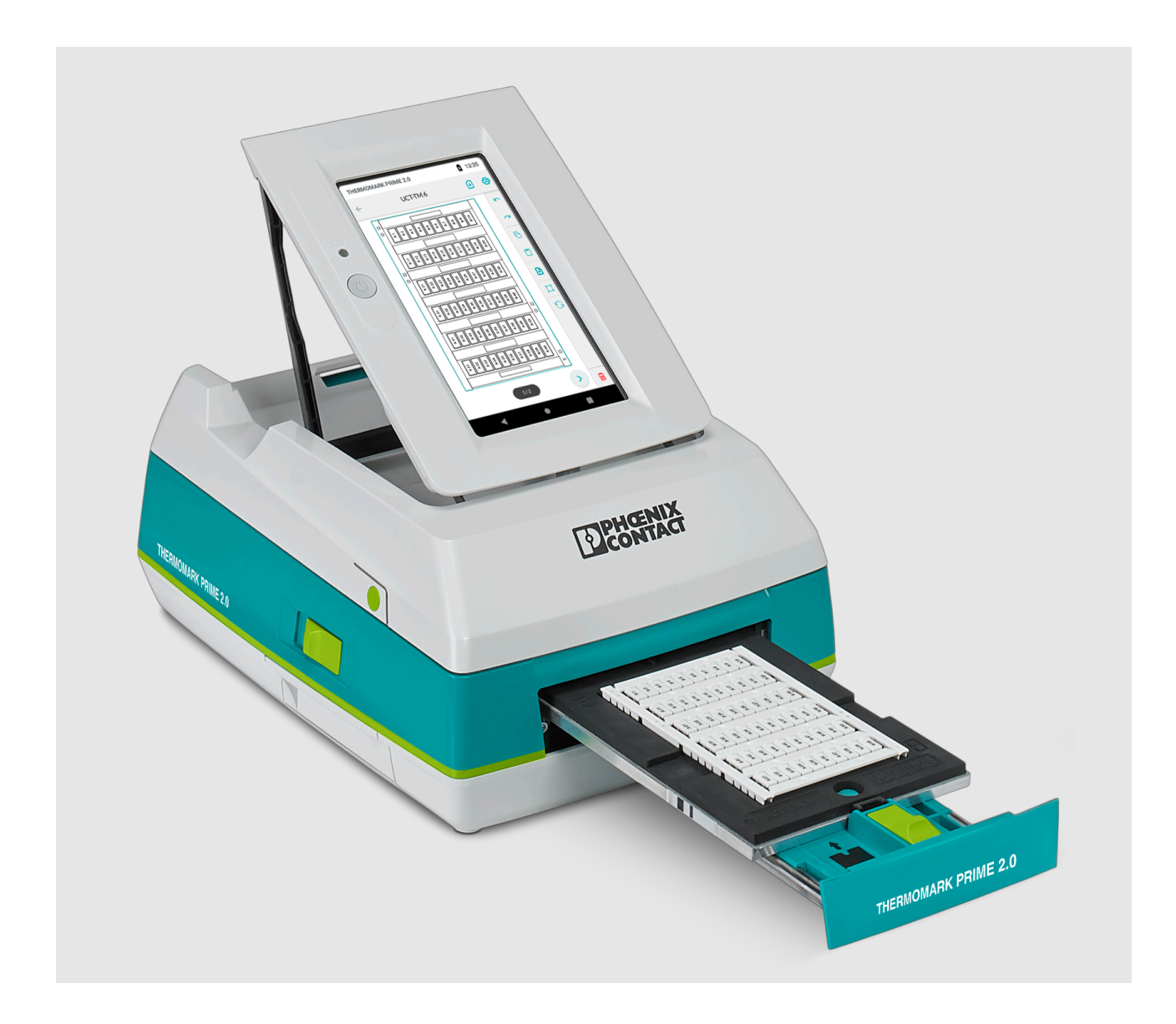

# Manejo de la impresora de tarjetas por transferencia térmica THERMOMARK PRIME 2.0

Manual del usuario

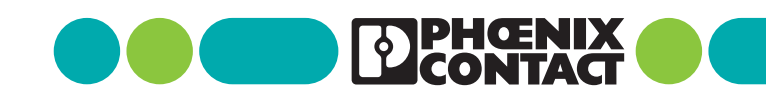

## Manual del usuario

## Manejo de la impresora de tarjetas por transferencia térmica THERMOMARK PRIME 2.0

UM ES THERMOMARK PRIME 2.0, revisión 00

2024-03-07

Este manual de usuario es válido para:

| Denominación             | Código de artículo |
|--------------------------|--------------------|
| THERMOMARK PRIME 2.0     | 1472405            |
| THERMOMARK PRIME 2.0 CN  | 1472406            |
| THERMOMARK PRIME 2.0 AR  | 1472408            |
| THERMOMARK PRIME 2.0 US  | 1472410            |
| THERMOMARK PRIME 2.0 KIT | 1472413            |
|                          |                    |

# Índice de contenidos

| 1 | Por su seguridad           |           |                                                                      | 5  |
|---|----------------------------|-----------|----------------------------------------------------------------------|----|
|   | 1.1                        | Marcad    | o de las advertencias                                                | 5  |
|   | 1.2                        | Cualific  | ación de los usuarios                                                | 5  |
|   | 1.3                        | Ámbito    | de aplicación                                                        | 6  |
|   | 1.4                        | Indicac   | iones de seguridad                                                   | 6  |
| 2 | Puesta en servicio de la i | mpresora  | a                                                                    | 8  |
|   | 2.1                        | Desem     | balaje y emplazamiento                                               | 8  |
|   | 2.2                        | Vista ge  | eneral del equipo                                                    | 9  |
|   | 2.3                        | Conexio   | ón de la fuente de alimentación                                      | 10 |
|   |                            | 2.3.1     | Conexión de la fuente de alimentación                                | 10 |
|   |                            | 2.3.2     | Cambio del paquete de baterías y comprobación del estado<br>de carga | 11 |
|   | 2.4                        | Conexio   | ón del equipo                                                        | 13 |
|   |                            | 2.4.1     | Vista general de las interfaces                                      | 13 |
|   |                            | 2.4.2     | Conexión de la impresora mediante USB                                | 14 |
|   |                            | 2.4.3     | Conexión a la red mediante Ethernet                                  | 15 |
|   | 2.5                        | Encend    | ido del equipo                                                       | 16 |
|   | 2.6                        | Colocad   | ción del cartucho de rollo de tinta                                  | 17 |
|   | 2.7                        | Colocad   | ción del cargador                                                    | 18 |
|   | 2.8                        | Inicio d  | el trabajo de impresión                                              | 18 |
|   | 2.9                        | Colocad   | ción de material                                                     | 19 |
| 3 | Manejo de la impresora .   |           |                                                                      | 20 |
|   | 3.1                        | Menú d    | e la impresora                                                       | 20 |
|   |                            | 3.1.1     | Manejo de la pantalla táctil                                         | 20 |
|   |                            | 3.1.2     | Cambio de idioma                                                     | 20 |
|   |                            | 3.1.3     | Pantalla de inicio                                                   | 21 |
|   |                            | 3.1.4     | Configuración de la impresora                                        | 22 |
|   |                            | 3.1.5     | Configuración avanzada (protegida por PIN)                           | 23 |
|   | 3.2                        | Creació   | n de trabajos de impresión                                           | 25 |
| 4 | Mantenimiento y solució    | n de prob | lemas                                                                | 26 |
|   | 4.1                        | Limpiez   | a                                                                    | 26 |
|   |                            | 4.1.1     | Limpieza de la impresora                                             | 26 |
|   |                            | 4.1.2     | Limpieza del cabezal de impresión                                    | 26 |
|   | 4.2                        | Solució   | n de problemas y mensajes de error                                   | 27 |
|   |                            | 4.2.1     | Solución de problemas                                                | 27 |
|   |                            | 4.2.2     | Mensajes de error                                                    | 28 |

|   | 4.    | .3 I | Reparaciones y actualizaciones | 29 |
|---|-------|------|--------------------------------|----|
|   | 4.    | .4   | Transporte del equipo          | 29 |
|   | 4.    | .5 / | Almacenamiento y eliminación   | 30 |
| A | Anexo |      |                                | 31 |
|   | А     | 1    | Datos de pedido                | 31 |
|   | А     | 2    | Datos técnicos                 | 34 |
|   | А     | 3    | Homologaciones y declaraciones | 36 |
|   | A     | 4 1  | Índice                         | 37 |

## 1 Por su seguridad

Lea detenidamente este manual y guárdelo para futuras consultas.

## **1.1** Marcado de las advertencias

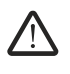

Este símbolo indica peligros que pueden causar daños personales.

Se utilizan tres palabras de advertencia para indicar la gravedad de las posibles lesiones.

#### PELIGRO

Indica un peligro con nivel de riesgo elevado. Si no se evita el peligro, las consecuencias serán lesiones graves o incluso la muerte.

#### ADVERTENCIA

Indica un peligro con nivel de riesgo medio. Si no se evita el peligro, las consecuencias pueden ser lesiones graves o incluso la muerte.

#### ATENCIÓN

Indica un peligro con nivel de riesgo bajo. Si no se evita el peligro, las consecuencias pueden ser lesiones leves o moderadas.

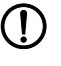

Este símbolo con la palabra de advertencia **IMPORTANTE** señala acciones que pueden provocar daños materiales o un mal funcionamiento.

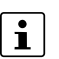

Aquí encontrará información adicional u otras fuentes de información complementaria.

## **1.2** Cualificación de los usuarios

Este manual de usuario está dirigido a personas que estén familiarizadas con los pertinentes conceptos de seguridad en el manejo de máquinas eléctricas. La puesta en servicio, el manejo y el mantenimiento del equipo únicamente puede ser realizado por personas que sepan identificar los peligros.

## 1.3 Ámbito de aplicación

La THERMOMARK PRIME 2.0 es una impresora de transferencia térmica portátil para materiales en forma de tarjeta. Es adecuada para imprimir en los materiales UCT, UM y US de Phoenix Contact. Solo se permite el uso de la THERMOMARK PRIME 2.0 con materiales y cargadores que Phoenix Contact haya previsto para la THERMOMARK PRIME 2.0.

## **1.4** Indicaciones de seguridad

#### Peligro de muerte por tensión de red

No abra nunca la carcasa del equipo ni la de la fuente de alimentación. Si el conector de alimentación está enchufado, en el interior puede haber una tensión potencialmente mortal.

#### Peligro de lesiones por piezas giratorias

Si el equipo se hace funcionar con la tapa abierta, las piezas giratorias quedan al descubierto. La ropa holgada, las joyas o el cabello pueden quedar atrapados en estas piezas en movimiento.

#### Peligro de aplastamiento

Al cerrarla, sujete la tapa solo por fuera y no por la zona de giro.

Cuando la bandeja se desplace hacia dentro o hacia fuera, asegúrese de que ninguna parte del cuerpo u objeto se encuentre en la zona de trabajo de la bandeja.

### Peligro de quemaduras

Durante el funcionamiento, la línea del cabezal de impresión puede alcanzar temperaturas de hasta 50 °C. Deje que el cabezal de impresión se enfríe antes de cambiar el material o de reequipar el equipo.

#### Requisitos del lugar de emplazamiento

El equipo no es adecuado para su uso en lugares en los que sea probable la presencia de niños.

No use el equipo cerca de líneas de alta tensión.

#### Perturbaciones radioeléctricas

Este es un dispositivo de la clase A. El dispositivo puede originar perturbaciones radioeléctricas en entornos residenciales. En este caso, la empresa operadora está obligada a tomar las medidas adecuadas.

#### Nivel de ruido

El nivel máximo de presión acústica de emisión LpA es inferior a 70 dB(A).

#### Paquete de baterías

## ADVERTENCIA: Peligro de explosión, peligro de incendio y peligro para la salud si el paquete de baterías se usa indebidamente.

- Nunca dañe el paquete baterías, p. ej. arrojándolo, ejerciendo presión sobre él o con objetos afilados.
- Nunca exponga el paquete baterías a fuentes de calor elevado, como el fuego o la radiación solar.
- No cortocircuite nunca el paquete de baterías.
- Cargue el paquete de baterías únicamente en la THERMOMARK PRIME 2.0 o en un cargador previsto para ello por Phoenix Contact.
- Rango de temperaturas para la carga del paquete de baterías: 0 °C ... 35 °C
- Evite la descarga total. Las descargas totales pueden dañar irreparablemente el paquete de baterías. Recargue el paquete de baterías como muy tarde cuando el LED del paquete de baterías se ilumine en rojo. Si no se utiliza el paquete de baterías, y está completamente cargado, deberá recargarlo cada seis meses.
- Proteja el paquete de baterías contra la humedad y el agua.
- Tenga en cuenta los datos técnicos del paquete de baterías.

#### Significado de las etiquetas de seguridad en el equipo

No retire nunca las etiquetas de advertencia, ya que de lo contrario pueden no reconocerse algunos peligros.

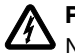

#### Peligro de muerte por tensión de red

No abra nunca la carcasa del equipo ni la de la fuente de alimentación. Si el conector de alimentación está enchufado, en el interior puede haber una tensión potencialmente mortal.

## 2 Puesta en servicio de la impresora

## 2.1 Desembalaje y emplazamiento

### Volumen de suministro

- Impresora con paquete de baterías (TMP/ACCU, 0803668)
- Fuente de alimentación de amplio espectro (TMP/EXT.POWER-SUPPLY 100-240V, 0803672) y cable de red específico para el país
- Cable USB
- Dos cargadores de impresión
  Cargador para material UCT (TMP–UCT–MAG1, 0803342)
  Cargador para material US (TMP–US–MAG1, 0803341)
- Cartucho de rollo de tinta (TMP-RIBBON 110 BK 100, 0803374)
- Materiales de impresión
  - Diez UCT-TM 6, 0828736
  - Diez US-EMLP (85,6X54), 0828806
- Patrón de impresión de la prueba del material imprimido por el equipo

#### Desembalaje

- Compruebe que el equipo no haya sufrido daños durante el transporte.
- Conserve el embalaje original para transportes posteriores.

#### Requisitos del lugar de emplazamiento

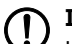

## IMPORTANTE: Daños al equipo

Utilice el equipo únicamente en lugares secos, lo más libres de polvo posible y a protegidos frente a salpicaduras de agua. Proteja el equipo y los materiales contra la humedad, el agua y la suciedad.

No use el equipo cerca de líneas de alta tensión.

Coloque el equipo sobre una superficie plana.

### Retirada de la protección de transporte

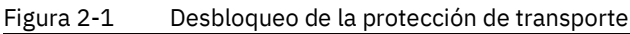

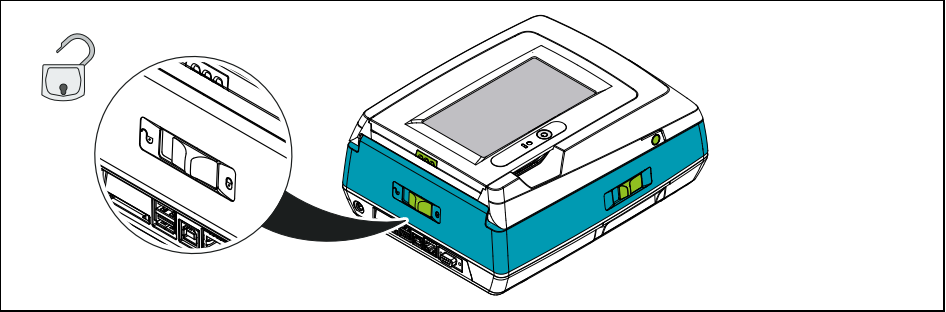

Deslice la corredera hasta la posición 🎧.

## 2.2 Vista general del equipo

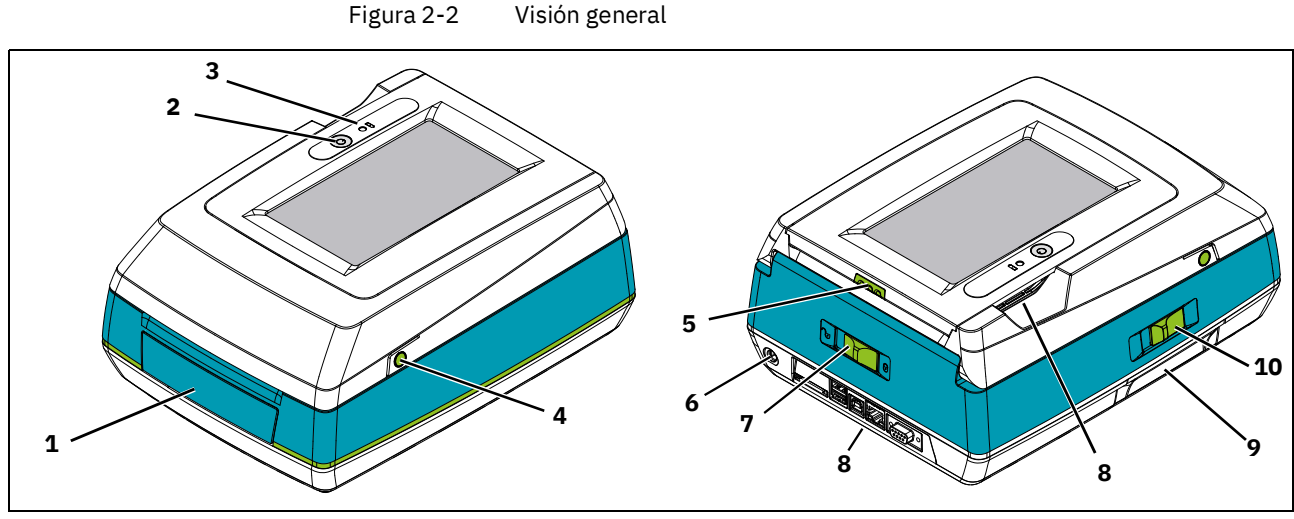

- **1 Bandeja**, para introducir el cargador y el material; se abre y se cierra a través de la pantalla
- 2 Tecla de encendido, para encender y apagar, así como para reactivar la pantalla
- 3 LED, muestra el funcionamiento en red y el estado de carga del paquete de baterías
- 4 Pulsador a ambos lados de la tapa, para abrir la tapa
- 5 Pulsador, para desbloquear la pantalla de modo que se pueda levantar
- 6 Conector hembra, para conectar el adaptador de alimentación
- 7 Corredera, para bloquear y desbloquear la protección de transporte
- 8 Interfaces, véase la Página 13
- 9 Paquete de baterías
- 10 Corredera, para soltar el paquete de baterías

## 2.3 Conexión de la fuente de alimentación

Emplee la impresora con la fuente de alimentación o con el respectivo paquete de baterías.

Cuando la impresora está conectada a la fuente de alimentación a través del adaptador, el paquete de baterías situado dentro de la impresora se carga automáticamente. Existe además la posibilidad de cargar el paquete de baterías a través de un cargador externo.

Si se desea utilizar la impresora únicamente mediante la red eléctrica sin paquete de baterías, en su lugar debe colocarse una carcasa vacía de paquete de baterías. La batería puede sufrir daños si está permanentemente conectada a la red eléctrica.

#### Accesorios opcionales

- Cargador externo (TMP/CHARGER, 0803670); véase la Página 12
- Paquete de baterías de repuesto (TMP/ACCU, 0803668)
- Carcasa de paquete de baterías (TMP/ACCU COVER, 0803669)
- Fuente de alimentación de repuesto (TMP/EXT.POWER-SUPPLY 100-240V, 0803672)

## 2.3.1 Conexión de la fuente de alimentación

La THERMOMARK PRIME 2.0 está diseñada para redes eléctricas de 100 a 240 V AC.

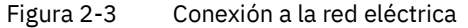

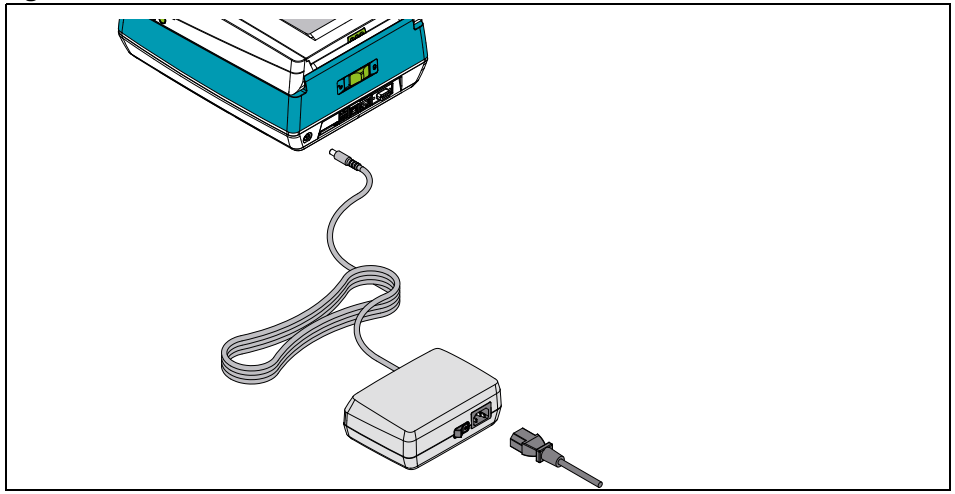

- Conecte el cable de alimentación a una toma de corriente puesta a tierra con contacto de tierra.
- Encienda el adaptador mediante el interruptor.

# 2.3.2 Cambio del paquete de baterías y comprobación del estado de carga

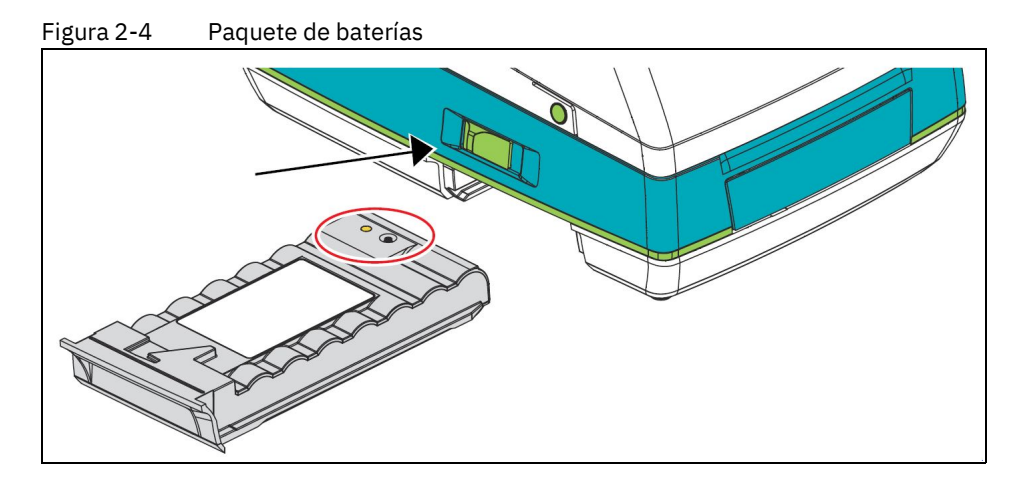

### Retirada del paquete de baterías

- Deslice la corredera hacia la izquierda. Mantenga la corredera en esta posición.
- Extraiga de la impresora el paquete de baterías.

#### Colocación del paquete de baterías

- Coloque el paquete de baterías en las guías.
- Deslice el paquete de baterías en la impresora hasta el tope.

### Comprobación del estado de carga

Pulse la tecla del paquete de baterías.
 El LED del paquete de baterías se ilumina en función del estado de carga:

|            | $\leq $ |   | $\langle$ |
|------------|---------|---|-----------|
|            |         | ~ |           |
| $\searrow$ |         |   |           |
|            |         |   |           |

| Verde    | Carga por encima del 70 %              |
|----------|----------------------------------------|
| Amarillo | Carga entre el 30 % y el 70 %          |
| Rojo     | Carga por debajo del 30 %              |
| Apagado  | Paquete de baterías vacío o defectuoso |

# IMPORTANTE: Evite la descarga total

Las descargas totales pueden dañar irreparablemente el paquete de baterías. Recargue el paquete de baterías como muy tarde cuando el LED del paquete de baterías se ilumine en rojo. Si no se utiliza, cada medio año se debe volver a cargar el paquete de baterías completamente cargado.

#### Comprobación de la fuente de alimentación de la impresora

El estado de la fuente de alimentación se muestra a través de un LED a la izquierda junto a la pantalla.

| Verde          | Paquete de baterías completamente<br>cargado           |
|----------------|--------------------------------------------------------|
| Verde intermi- | El equipo se enciende/encuentra en<br>el modo batería. |
| 🗕 Amarillo     | El paquete de baterías se está car-<br>gando.          |
| Rojo           | Error de carga                                         |
| Apagado        | El equipo no está conectado a la red<br>eléctrica.     |

Un **LED rojo** indica que el paquete de baterías no puede cargarse. Una posible causa es que el paquete está sobrecalentado. Saque del equipo del paquete de baterías y deje que se enfríe.

Si el LED parpadea en rojo, el paquete de baterías está defectuoso.

#### Carga del paquete de baterías con un cargador externo

Existe un cargador externo para el paquete de baterías (TMP/CHARGER, 0803670).

- Utilice la fuente de alimentación de la impresora para conectar el cargador.
- Conecte la fuente de alimentación a una toma de corriente con puesta a tierra y contacto de tierra.
- También se puede conectar el cargador a una toma de corriente de a bordo en el coche y cargarla con la red de 12 V. (TMP/CHARGER CABLE VEHICLE 12V, 0803671)
- Introduzca el paquete de baterías en el soporte cargador. El paquete de baterías queda bloqueado automáticamente.
- Para retirar el paquete de baterías, accione el pulsador de desbloqueo.

## 2.4 Conexión del equipo

Para realizar las conexiones eléctricas., asegúrese de que todos los equipos (impresora, ordenador, etc.) están apagados. Cuando suelte las conexiones, apague también los equipos. Conecte el equipo únicamente con equipos que conduzcan una tensión extrabaja de protección. Asegúrese de que todos los cables de conexión están apantallados.

## 2.4.1 Vista general de las interfaces

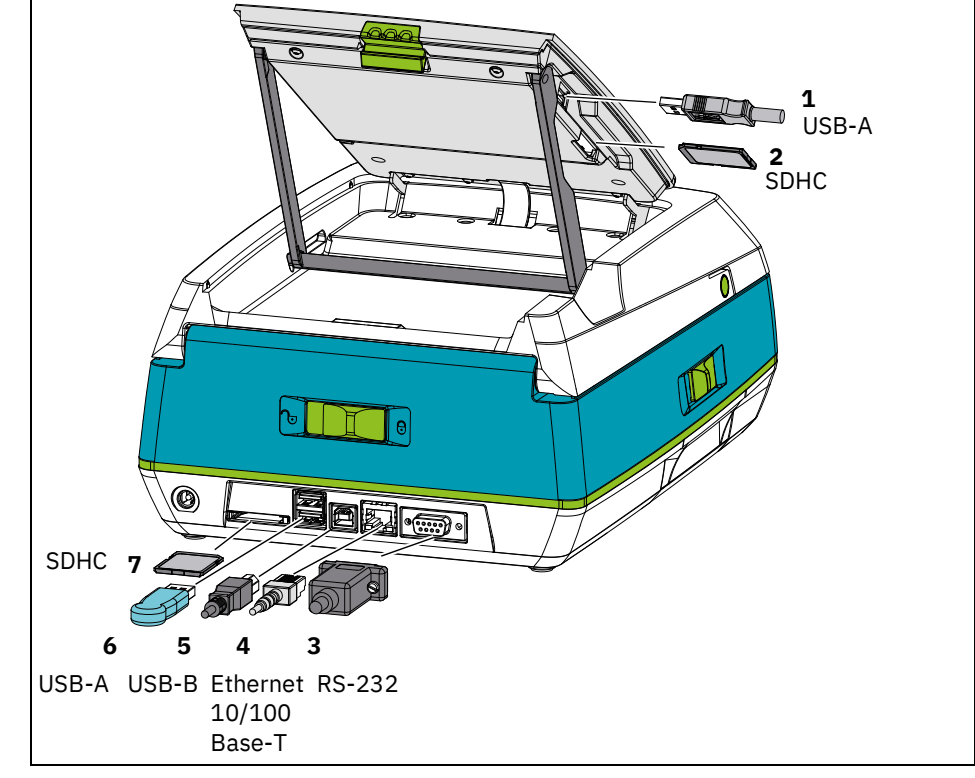

Figura 2-5 Vista general de las interfaces

- 1 Importación o exportación datos de impresión, realización de actualizaciones
- 2 Importación o exportación datos de impresión, realización de actualizaciones
- 3 Conexión con el PC y recepción de datos de impresión
- 4 Conexión con el PC y recepción de datos de impresión
- 5 Conexión con el PC y recepción de datos de impresión
- 6 Interfaz de servicio y carga de archivos de impresión en formato prn
- 7 Carga de archivos de impresión en formato prn

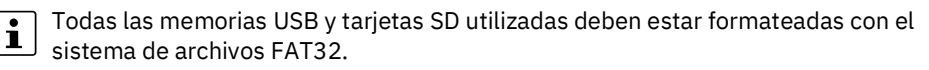

## 2.4.2 Conexión de la impresora mediante USB

# ① IMPORTANTE: Fallos durante el funcionamiento debido a un apantallamiento insuficiente o inexistente

Asegúrese de que todos los cables de conexión a la impresora están apantallados.

- Conecte el PC con el equipo mediante el cable USB adjunto.
- Encienda el ordenador. Finalice todos los programas en curso.
- Encienda el equipo.
- Descargue el driver actual. El driver se puede encontrar en Internet en phoenixcontact.com/qr/1472405.
- Realice la instalación. Siga las instrucciones en la pantalla.

Una vez completada la instalación correctamente, en la carpeta del sistema de Windows "Dispositivos e impresoras" aparece un icono de la THERMOMARK PRIME 2.0.

- Abra el software de rotulación de Phoenix Contact u otro software compatible. Encontrará el software PROJECT complete marking en <u>phoenixcontact.com/gr/1050453.</u>
- Añada la THERMOMARK PRIME 2.0 como nueva impresora. Configure el equipo en el software.

## 2.4.3 Conexión a la red mediante Ethernet

La interfaz Ethernet integrada permite el funcionamiento de la impresora en la red. Para la conexión de la impresora a una toma de red se requiere un latiguillo con conector RJ45 para 10Base-T o 100Base-T.

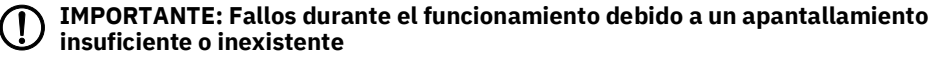

Asegúrese de que todos los cables de conexión a la impresora están apantallados.

Para el funcionamiento de la impresora en la red se necesitan los siguientes parámetros. En caso necesario, póngase en contacto con su administrador de la red.

- Dirección IP
- Máscara de subred
- Pasarela de enlace, en su caso

También es posible obtener la configuración Ethernet a través de un servidor DHCP.

En el menú se encuentran opciones de ajuste adicionales. Aquí puede configurarse la interfaz Ethernet.

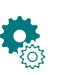

- Pulse en este símbolo.
- Pulse en este símbolo.
- Introduzca el PIN de administrador ("0000").
- Pulse en este símbolo.

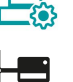

DHCP

- Pulse en este símbolo.
- Desactive el DHCP. Aparece una pantalla de entrada.
- Especifique la dirección IP, la máscara de subred y, en su caso, la pasarela de enlace.

## 2.5 Encendido del equipo

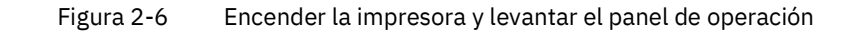

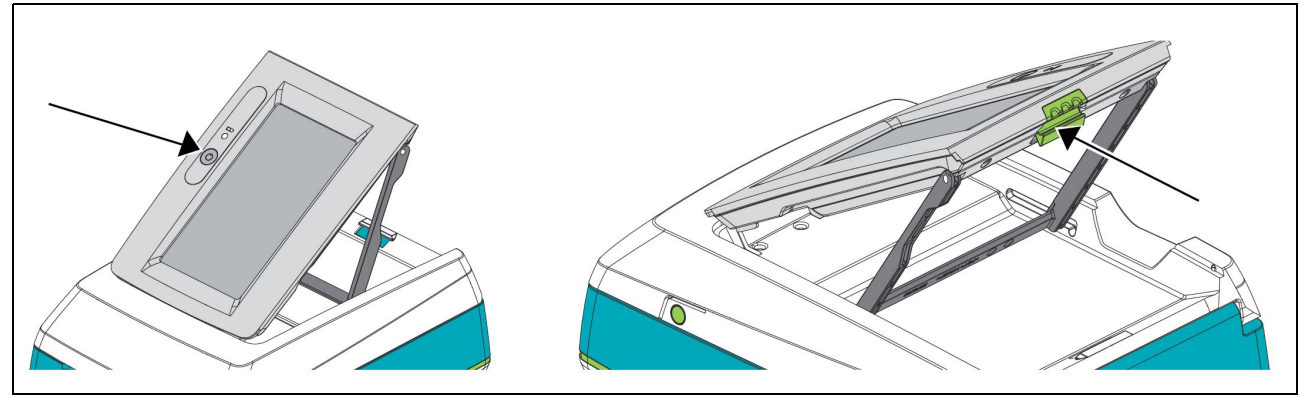

- Antes de encender la impresora, desbloquee la protección de transporte.
- Pulse el botón de encendido junto a la pantalla

| Brevemente    | La impresora se enciende.                                                                  |  |  |
|---------------|--------------------------------------------------------------------------------------------|--|--|
|               | Cuando la impresora está encendida, se activa y desactiva el<br>modo de ahorro de energía. |  |  |
| Tres segundos | La impresora se apaga.                                                                     |  |  |
| Ocho segundos | Apague el equipo en caso de caída del sistema.                                             |  |  |

#### Levantar el panel de operación

- Presione el pulsador verde junto en el panel de operación.
- Levante el panel de operación por un lado hasta que el soporte quede encajado.

#### Bajar el panel de operación

- Levante ligeramente el soporte del panel de operación.
- Agarre el soporte por ambos lados y empújelo hacia el panel de operación.
- Baje el panel de operación hasta que quede encajado.

## 2.6 Colocación del cartucho de rollo de tinta

Cartucho de rollo de tinta TMP-RIBBON 110...

TMP-RIBBON 110... puede adquirirse en muchos colores (véase la Página 31)

### ATENCIÓN: Peligro de quemaduras

 Durante el funcionamiento, la línea del cabezal de impresión (4) puede alcanzar temperaturas de hasta 50 °C. Tenga cuidado de no tocar la línea del cabezal de impresión.

## IMPORTANTE: Daños en el cabezal de impresión

No toque la parte inferior del cabezal de impresión con los dedos ni con objetos afilados.

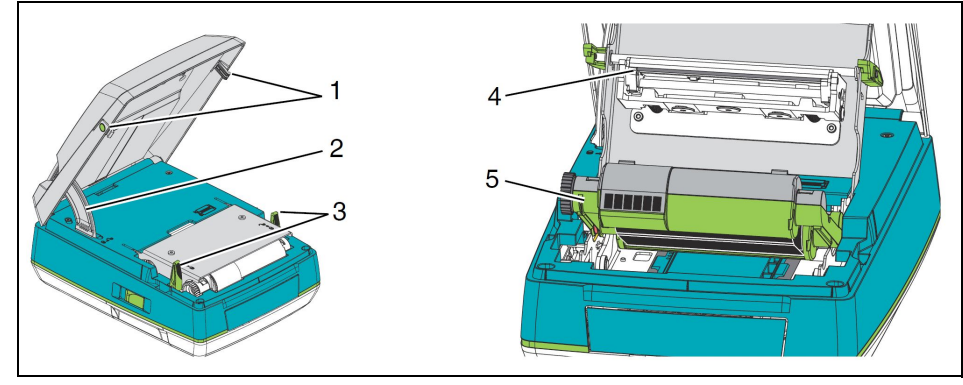

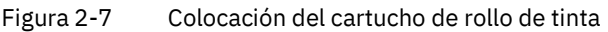

- Accione el pulsador verde (**1**) a ambos lados de la tapa.
- Levante la tapa hasta que el mecanismo de bloqueo (**2**) quede enclavado en la cubierta.
- Mueva hacia atrás las dos palancas verdes situadas junto al soporte del cabezal (3).
- Levante el soporte del cabezal de impresión hacia atrás.
- Extraiga de la impresora el cartucho de rollo de tinta (5).
- En caso necesario, limpie la línea del cabezal de impresión (**4**) con un bastoncillo de fieltro humedecido con alcohol (CLEANING STICK, 5146697). Deje que el cabezal de impresión se seque durante dos o tres minutos.
- Coloque el nuevo cartucho de rollo de tinta en la impresora.
- Presione hacia abajo el soporte del cabezal de impresión hasta que ambas palancas queden encajadas.

### ATENCIÓN: Peligro de aplastamiento al cerrar la tapa

Al cerrarla, sujete la tapa solo por fuera y no por la zona de giro.

• Para cerrar la tapa, presione el mecanismo de bloqueo (2) hacia dentro.

## 2.7 Colocación del cargador

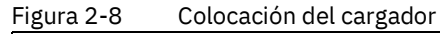

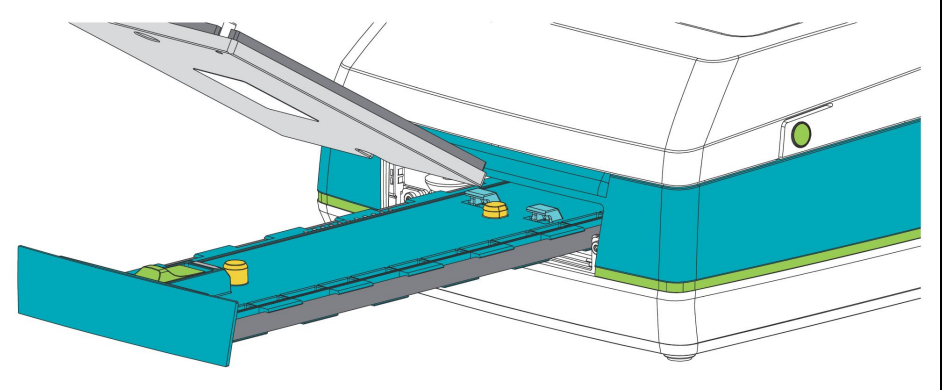

Cargador para:

- Material UCT: TMP–UCT–MAG...
- Material US: TMP-US-MAG...
- Material UM: TMP–UM–MAG...

### ATENCIÓN: Peligro de aplastamiento

- Al introducir y extraer la bandeja, asegúrese de que no haya partes del cuerpo u objetos en la zona de trabajo de la bandeja.
- Deslice la bandeja hacia fuera. Toque el botón correspondiente en la pantalla.
- Deslice el cargador hasta las ayudas de posicionamiento de la bandeja.
- Baje el cargador hasta que encastre.
- Cierre la bandeja utilizando el botón en la pantalla.

#### Retirada del cargador

• Para retirar el cargador, tire del pestillo verde.

## 2.8 Inicio del trabajo de impresión

- Antes de encender la impresora, desbloquee la protección de transporte.
- Inicie un trabajo de impresión.
- ↔ En la pantalla se muestra el material que se debe colocar. La bandeja se desplaza hacia fuera.
- Coloque un cargador y material adecuados para el trabajo de impresión.

## 2.9 Colocación de material

# IMPORTANTE: Daños en el cabezal de impresión

Asegúrese de que el material no presenta ningún tipo de suciedad. El material debe estar libre de grasa, huellas dactilares y polvo, y debe estar seco.

Coloque el material en el cargador. Tenga en cuenta la orientación del material.

Tabla 2-1Colocación de material

•

| Material | Descripción                                                                                                    |  |
|----------|----------------------------------------------------------------------------------------------------|--|
| UCT      | Las marcas rectangulares en las esquinas del cargador y el material deben coincidir.                                                                                                    |  |
|          | Es posible imprimir material UCT incluso si falta una o varias<br>tiras completas en la tarjeta. No coloque material con tiras<br>incompletas.                                                                                                    |  |
| UM       | En su cara inferior, el material UM tiene dos salientes de di-<br>ferente longitud. El saliente largo debe estar en el lado iz-<br>quierdo.<br>Es posible imprimir material UM incluso si una o varias ban-<br>dejas del cargador no están equipadas. No coloque material<br>con tiras incompletas. |  |
| US       | El material tiene dos orificios que encajan en los pasadores<br>del cargador. El orificio alargado debe estar en el lado iz-<br>quierdo.                                                                                                    |  |

- Cierre la bandeja utilizando la pantalla. La impresora comprueba el material.
- Si el material está colocado correctamente, se inicia la impresión. Una vez finalizada la impresión, la bandeja vuelve a salir.
- Retire el material.
- Cargue nuevo material hasta que haya completado el trabajo de impresión.
- Un botón de la pantalla le permite repetir la última página impresa.

## 3 Manejo de la impresora

## 3.1 Menú de la impresora

## 3.1.1 Manejo de la pantalla táctil

- Para seleccionar una opción de menú, pulse brevemente en el símbolo correspondiente.
- Para desplazar listas verticalmente, deslice el dedo sobre la pantalla hacia arriba o hacia abajo.

Si la impresora no se utiliza durante un cierto tiempo, conmuta automáticamente al modo de ahorro de energía. Para reactivarla, toque brevemente la tecla de encendido.

## 3.1.2 Cambio de idioma

El idioma se ajusta durante la puesta en servicio de la impresora. Para seleccionar otro idioma posteriormente, proceda de la siguiente manera:

• Pulse en este símbolo.

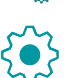

- Pulse en este símbolo.
- Introduzca el PIN de administrador ("0000").
- Pulse en este símbolo.
- Pulse en el idioma que desee.

## 3.1.3 Pantalla de inicio

Figura 3-1 Pantalla de inicio

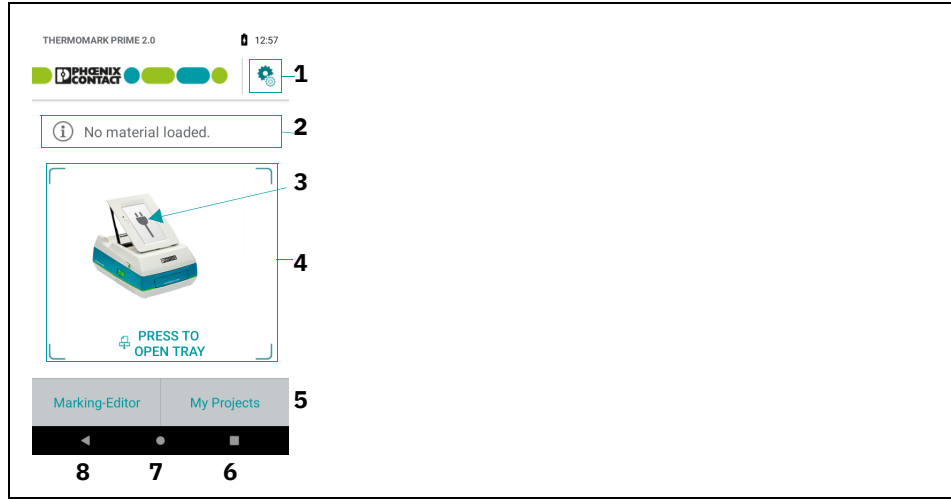

- **1** Acceder a la configuración de la impresora
- 2 Información referente a los materiales introducidos
- 3 Estado de la fuente de alimentación
- 4 Abrir y cerrar la bandeja
- Abrir el "Marking Editor" o proyectos propios
  Después de imprimir: abrir la bandeja o repetir la impresión
- 6 Abrir o cerrar bandeja
- 7 Regreso a la pantalla de inicio
- 8 Regreso a la última vista

## 3.1.4 Configuración de la impresora

| Tabla 3 <b>-</b> 1 | Μοριί - Δίμετος |
|--------------------|-----------------|
| Tabla S-L          | Menu – Ajustes  |

| Opción de<br>menú |   | Opción de ajuste                                                                     |  |  |  |
|-------------------|---|--------------------------------------------------------------------------------------|--|--|--|
|                   |   | Cambio del brillo de la pantalla                                                     |  |  |  |
|                   |   | Este manual de usuario y vídeos de instrucciones                                     |  |  |  |
|                   |   | Cambio del teclado                                                                   |  |  |  |
|                   |   | Información sobre la impresora (nombre de la impresora, número de impresiones, etc.) |  |  |  |
|                   |   | Condiciones de licencia del software Open Source Initiative (OSI)                    |  |  |  |
|                   | í | Pie de imprenta y contacto                                                           |  |  |  |
|                   |   | Iniciar impresión de prueba                                                          |  |  |  |

## 3.1.5 Configuración avanzada (protegida por PIN)

Tabla 3-2 Menú – Configuración avanzada

| Opción de<br>menú |     | Opción de ajuste                                                                                                    |                                                                                                    |                                                                                                    |
|-------------------|-----|----------------------------------------------------------------------------------------------------|----------------------------------------------------------------------------------------------------|----------------------------------------------------------------------------------------------------|
| * 5~              |     | PIN de administrador: "0000"                                                                                                    |                                                                                                    |                                                                                                    |
|                   | 2.5 |                                                                                                    |                                                                                                    | Tiempo de desconexión en minutos durante el fun-<br>cionamiento con batería                                                                                                    |
|                   |     |                                                                                                    |                                                                                                    | Energía calorífica                                                                                                    |
|                   |     |                                                                                                    |                                                                                                    | Si la calidad de impresión es insuficiente, es posible<br>modificar este valor. Recomendamos aumentar<br>primero la energía calorífica a través del software<br>de rotulación (en PROJECT complete marking, en:<br>"Archivo, Configuración de impresora" en "Calibra-<br>ción de impresora" o "Calibración de material" en<br>"Offset para temp."). Solo después debe modifi-<br>carse el ajuste en la impresora. Esta modificación<br>tiene como resultado un incremento adicional. |
|                   |     |                                                                                                    |                                                                                                    | Desplazamiento horizontal de la posición de impre-<br>sión (X)                                                                                                    |
|                   |     | También es po<br>vés del softwa<br>PROJECT com<br>ración de impr<br>o "Calibración<br>res de la impre<br>PROJECT com<br>Desplazamien<br>sión (Y) | También es posible realizar una modificación a tra-<br>vés del software de rotulación (con<br>PROJECT complete marking en: "Archivo, Configu-<br>ración de impresora" en "Calibración de impresora"<br>o "Calibración de material" en "Offset X"). Los valo-<br>res de la impresora y de<br>PROJECT complete marking se suman. |                                                                                                    |
|                   |     |                                                                                                    |                                                                                                    | Desplazamiento vertical de la posición de impre-<br>sión (Y)                                                                                                    |
|                   |     | También es posi<br>de rotulación (co<br>"Archivo, Config<br>ción de impreso<br>"Offset Y"). Los<br>PROJECT compl                                 | También es posible un cambio a través del software<br>de rotulación (con PROJECT complete marking en:<br>"Archivo, Configuración de impresora" en "Calibra-<br>ción de impresora" o "Calibración de material" en<br>"Offset Y"). Los valores de la impresora y de<br>PROJECT complete marking se suman.                        |                                                                                                    |
|                   |     |                                                                                                    |                                                                                                    | Desactivación del desplazamiento automático de la<br>bandeja hacia fuera                                                                                                    |
|                   |     |                                                                                                    |                                                                                                    | Por defecto, la impresora desplaza la bandeja hacia<br>fuera en cuanto recibe datos. Desactive este ajuste<br>previo si no puede ver la zona de extracción de la<br>bandeja cuando se inicia la impresión.                                                                                                    |
|                   |     |                                                                                                    |                                                                                                    | Denominación unívoca de la impresora en la red                                                                                                    |
|                   |     |                                                                                                    | │ <mark>│</mark> ─विकि<br>│                                                                                                    | El nombre de host se genera a partir de "phoenix" y<br>los últimos seis dígitos de la dirección MAC.                                                                                                    |

| Opción de<br>menú |            | Opción de ajuste                                                                                                    |                                                                                                    |  |
|-------------------|------------|----------------------------------------------------------------------------------------------------|----------------------------------------------------------------------------------------------------|--|
| * ~               |            |                                                                                                    | Configuración de DHCP                                                                                                    |  |
| - CO3-            | <b>S</b>   |                                                                                                    | Método para la asignación de la dirección IP.                                                                                                    |  |
|                   |            |                                                                                                    | <b>Activado</b> : asignación dinámica de la dirección IP a través del servidor DHCP                                                                                      |  |
|                   |            |                                                                                                    | <b>Desactivado</b> : asignación directa de la dirección IP por el usuario                                                                                                |  |
|                   |            |                                                                                                    | Dirección IP                                                                                                    |  |
|                   |            |                                                                                                    | Dirección IP de la impresora. Solo es válida cuando<br>no hay activado ningún servidor DHCP.                                                                             |  |
|                   |            |                                                                                                    | Máscara de red                                                                                                    |  |
|                   |            | MA                                                                                                    | Máscara de subred de la red local                                                                                                    |  |
|                   |            |                                                                                                    | Puerta de enlace                                                                                                    |  |
|                   |            |                                                                                                    | Conexión entre redes locales y otras redes                                                                                                    |  |
|                   |            |                                                                                                    | Dirección de pasarela de enlace                                                                                                    |  |
|                   |            |                                                                                                    | Dirección de conexión entre la red local y otras redes.                                                                                                    |  |
|                   |            |                                                                                                    | La conexión se establece a través de la dirección IP<br>del ordenador (router) en la red local. La dirección<br>del router también se puede transferir mediante<br>DHCP. |  |
|                   |            | Exportación del archivo de registro<br>Ajuste de la fecha y la hora<br>Ajuste del idioma<br>Selección del país para ver la representación nacional de<br>Phoenix Contact<br>(en "Pie de imprenta y contacto"                                                                                           |                                                                                                    |  |
|                   |            |                                                                                                    |                                                                                                    |  |
|                   |            |                                                                                                    |                                                                                                    |  |
|                   | <b>(</b>   |                                                                                                    |                                                                                                    |  |
|                   | $\bigcirc$ | Medio de almacenamiento                                                                                                    |                                                                                                    |  |
|                   |            | Acceso a un medio de almacenamiento (memoria USB o tarjeta<br>SDHC) que está conectado a uno de los puertos en la parte trasera de<br>la impresora (para las interfaces, véase la Página 13). Es posible, por<br>ejemplo, cargar datos de impresión en formato prn.<br>Cambio del PIN de administrador |                                                                                                    |  |
|                   |            |                                                                                                    |                                                                                                    |  |

Tabla 3-2 Menú – Configuración avanzada [...]

## 3.2 Creación de trabajos de impresión

Es posible crear trabajos de impresión en la pantalla o en el PC.

### Creación de un trabajo de impresión mediante la pantalla

- Seleccione en la pantalla la opción "Marking Editor" y cree una rotulación.
- Para iniciar la impresión, pulse en el símbolo de impresora.
- Se abre una ventana que permite configurar los parámetros de impresión.
- Pulse el botón para imprimir.

### Software de rotulación PROJECT complete marking

Cree un trabajo de impresión mediante el software de rotulación de Phoenix Contact u otro software compatible.

Con PROJECT complete marking pueden crearse en el ordenador rotulaciones que adecuadas para al material de rotulación de Phoenix Contact. Seleccione allí la impresora como equipo de salida. Se obtiene una lista de los materiales adecuados para esta impresora.

PROJECT complete marking puede descargarse en phoenixcontact.net/qr/1050453.

## 4 Mantenimiento y solución de problemas

## 4.1 Limpieza

## 4.1.1 Limpieza de la impresora

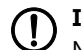

### IMPORTANTE: Daños a la impresora por productos de limpieza agresivos

No utilice productos abrasivos ni disolventes para la limpieza de las superficies externas o de los módulos.

- Elimine el polvo y los restos de papel del área de impresión utilizando un pincel blando o un aspirador.
- Limpie las superficies exteriores con un paño ligeramente húmedo. Si el grado de suciedad es alto, emplee un producto de limpieza universal.

## 4.1.2 Limpieza del cabezal de impresión

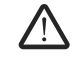

#### ADVERTENCIA: Peligro de lesiones por línea del cabezal de impresión muy caliente.

Antes de la limpieza asegúrese de que el cabezal de impresión se haya enfriado.

### **IMPORTANTE:** Daños en el cabezal de impresión

No toque la parte inferior del cabezal de impresión con los dedos ni con objetos afilados. Para la limpieza del cabezal, no utilice objetos afilados ni duros.

### Figura 4-1 Línea del cabezal de impresión

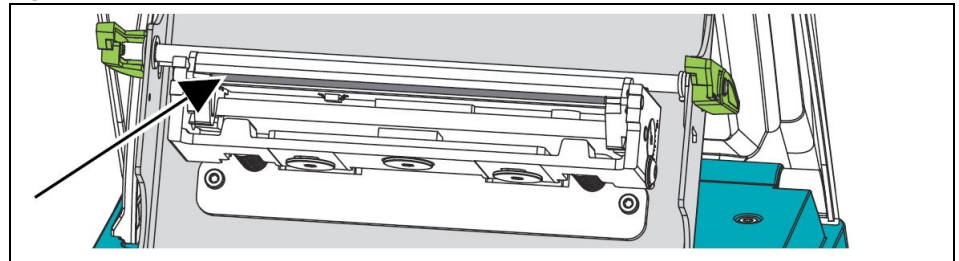

- Abra la tapa.
- Levante el soporte del cabezal de impresión hacia atrás.
- Limpie la línea del cabezal de impresión con un bastoncillo de fieltro embebido en alcohol (CLEANING STICK, 5146697).
- Deje que el cabezal de impresión se seque durante dos o tres minutos.

## 4.2 Solución de problemas y mensajes de error

## 4.2.1 Solución de problemas

## Tabla 4-1Solución de problemas

| Problema                                                              | Causa                                           | Solución                                                                                                    | Página |
|-----------------------------------------------------------------------|-------------------------------------------------|----------------------------------------------------------------------------------------------------|--------|
| La imagen de impresión está<br>borrosa o incompleta                   | Cabezal de impresión sucio                      | Limpiar el cabezal de impresión                                                                                            | 26     |
|                                                                       | Material sucio o dañado                         | Utilizar material en perfecto es-<br>tado                                                                                  | _      |
| El equipo no se enciende                                              | La fuente de alimentación es insufi-<br>ciente. | Revisar el estado de carga de la<br>batería                                                                                | 11     |
|                                                                       |                                                 | Conexión de la fuente de alimenta-<br>ción                                                                                 | 10     |
| El paquete de baterías no carga                                       | Paquete de baterías sobrecalentado              | Sacar el paquete de baterías y<br>dejar que se enfríe                                                                      | _      |
|                                                                       | Paquete de baterías defectuoso                  | Colocar un nuevo paquete de ba-<br>terías                                                                                  | 11     |
|                                                                       | Contactos sucios                                | Limpiar los contactos en seco                                                                                              | _      |
| El software no responde.                                              | Software bloqueado                              | Desconectar el equipo y reiniciarlo<br>a continuación (mantener pulsada<br>la tecla de encendido durante<br>ocho segundos) | _      |
| Posición incorrecta de la impre-<br>sión en el material de rotulación | Posición errónea de impresión                   | Desplace la posición de impresión<br>en la configuración de la impre-<br>sora.                                             | 23     |

## 4.2.2 Mensajes de error

## Tabla 4-2 Mensajes de error

| Mensa     | ije de error                                                | Causa                                                                                | Solución                                                              | Página |
|-----------|-------------------------------------------------------------|--------------------------------------------------------------------------------------|-----------------------------------------------------------------------|--------|
| DO        | "Cabezal abierto"                                           | El soporte del cabezal no ha enca-<br>jado correctamente.                            | Bloquear el soporte del cabezal                                       | 17     |
| F0 "No ha | "No hay cinta"                                              | Rollo de tinta gastado                                                               | Colocar un cartucho nuevo de<br>rollo de tinta                        | 17     |
|           |                                                             | Rollo de tinta roto durante la impre-<br>sión                                        | Cancelar el trabajo de impresión<br>y limpiar el cabezal de impresión | 26     |
|           |                                                             |                                                                                      | Colocar un cartucho nuevo de rollo de tinta                           | 17     |
| P1        | "Consumibles erróneos"                                      | El material colocado no se corres-<br>ponde con el material previamente<br>ajustado. | Introducir el material adecuado                                       | 26     |
|           |                                                             | Los orificios del cargador UCT están sucios.                                         | Limpiar los orificios del cargador<br>UCT                             | -      |
| P3        | "No se detectan etiquetas"                                  | El software no reconoce el material                                                  | Actualización del software                                            | 29     |
|           |                                                             | Los orificios del cargador UCT están sucios.                                         | Limpiar los orificios del cargador<br>UCT                             | _      |
| P4        | "Cargador erróneo"                                          | El cargador colocado no se corres-<br>ponde con el material previamente<br>ajustado. | Colocar el cargador correcto                                          | 18     |
|           | Etiqueta de codificación en el car-<br>gador sucia o dañada | Utilizar un cargador en perfecto<br>estado                                           | -                                                                     |        |
| P5        | "Cinta de ribbon errónea"                                   | El rollo de tinta colocado no se co-<br>rresponde con el trabajo de impre-<br>sión,  | Colocar el cartucho de rollo de<br>tinta correcto                     | 17     |
|           |                                                             | Etiqueta de codificación sucia o da-<br>ñada en el cartucho de rollo de tinta        | Utilizar un cartucho de rollo de<br>tinta en perfecto estado          | -      |
| P6        | "No se ha detectado nin-<br>guna cinta de ribbon"           | No se ha colocado ningún rollo de tinta.                                             | Colocar un cartucho de rollo de<br>tinta                              | 17     |
|           |                                                             | Etiqueta de codificación sucia o da-<br>ñada en el cartucho de rollo de tinta        | Utilizar un cartucho de rollo de<br>tinta en perfecto estado          | -      |
| P7        | "No se detecta cargador"                                    | No se ha colocado un cargador.                                                       | Colocación del cargador                                               | 18     |
|           |                                                             | Etiqueta de codificación en el car-<br>gador sucia o dañada                          | Utilizar un cargador en perfecto<br>estado                            | -      |
| S0        | "Máquina sobrecalentada"                                    | El equipo está sobrecalentado.                                                       | Dejar que el equipo se enfríe                                         | -      |
| S1        | "Bandeja bloqueada"                                         | El seguro de transporte bloquea la bandeja.                                          | Soltar el seguro de transporte                                        | 8      |
|           |                                                             | Material atascado                                                                    | Solucionar bloqueo                                                    | -      |
| S7        | "Error de voltaje"                                          | Error de hardware                                                                    | Contactar con Phoenix Contact                                         | _      |
| S10       | "No hay cabezal"                                            | Error de hardware                                                                    | Contactar con Phoenix Contact                                         | -      |

## 4.3 Reparaciones y actualizaciones

#### Reparación

#### ADVERTENCIA: Peligro para la seguridad de servicio

Los trabajos o las modificaciones que se realicen en el equipo de forma indebida pueden poner en peligro la seguridad del usuario o dañar el equipo. No está permitida la reparación del equipo por parte del usuario. Si el equipo tiene algún defecto, póngase en contacto con Phoenix Contact.

#### Actualización de software

Para beneficiarse de novedades y ampliaciones de funciones pueden descargarse actualizaciones en <u>phoenixcontact.com/qr/1472405</u> en el área de descargas.

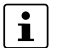

Todas las memorias USB y tarjetas SD utilizadas deben estar formateadas con el sistema de archivos FAT32.

- Copie el archivo ZIP descargado en el directorio raíz de una memoria USB. Guarde el archivo comprimido y no lo descomprima.
- Encienda el equipo.
- Conecte la memoria USB a la interfaz USB del panel de operación. Los puertos USB en la parte trasera del equipo no son adecuados.
- El proceso de actualización se inicia automáticamente.
- Siga las instrucciones en la pantalla.

## 4.4 Transporte del equipo

## () IMPORTANTE: Daños en la impresora

Antes del transporte retire el material del cargador. Los cargadores y el cartucho de rollo de tinta pueden permanecer en la impresora.

- Bloquee el seguro de transporte (véase la Página 8).
- Para el envío, empaquete la impresora en el embalaje original o en el maletín de transporte TMP CASE. Puede volver a pedir el embalaje original (TMP-PACKAGE WITH FOAM, 135257).
- Hay varias opciones para transportar la impresora:
  - Bolsa de transporte (TMP BAG, 0803674)
  - Mochila (MOBILE BACKPACK, 0803717)
  - Maletín de transporte (TMP CASE, 0803675). En el maletín de transporte, la impresora está protegida contra el polvo y las salpicaduras de agua de corta duración.
- Recomendamos el maletín de transporte para un almacenamiento protegido y para el envío.

#### Almacenamiento y eliminación 4.5

#### Almacenamiento

- Almacene el equipo únicamente en espacios secos. •
- Almacene el equipo de modo que se eviten posibles daños.
- Almacene el equipo completo con todas las piezas y accesorios. De lo contrario, po-• drían faltar piezas importantes para una nueva puesta en servicio.
- Recomendamos utilizar el maletín de transporte (TMP CASE, 0803675) para almace-• nar el equipo de manera que esté protegido.

#### Eliminación

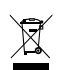

El contenedor de basura tachado indica que el artículo se debe recoger y eliminar por separado. Phoenix Contact o nuestros socios de servicio técnico aceptan el artículo para su eliminación gratuita. En phoenixcontact.com encontrará información acerca de las posibilidades de eliminación que ofrecemos. Las baterías incluidas deben recogerse y eliminarse por separado.

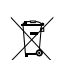

Elimine las baterías y cargadores separados de la basura doméstica conforme a la normativa local a través de empresas especializadas o puntos de recogida.

## A Anexo

## A 1 Datos de pedido

| Descripción                                                                                                    | Тіро                          | Código de<br>artículo |
|----------------------------------------------------------------------------------------------------|-------------------------------|-----------------------|
| Impresora de transferencia térmica, para materiales en for                                                                                                    | ma de tarjeta, con            |                       |
| Cable de conexión con conector macho de tipo F (Europa)                                                                                                    | THERMOMARK PRIME 2.0          | 1472405               |
| Cable de conexión con conector macho de tipo I (China)                                                                                                    | THERMOMARK PRIME 2.0 CN       | 1472406               |
| Cable de conexión con conector macho de tipo B (EE. UU.)                                                                                                    | THERMOMARK PRIME 2.0 US       | 1472410               |
| Cable de conexión con conector macho de tipo I (Argentina)                                                                                                    | THERMOMARK PRIME 2.0 AR       | 1472408               |
| Sin cable de conexión                                                                                                    | THERMOMARK PRIME 2.0 KIT      | 1472413               |
| Accesorios                                                                                                    |                               |                       |
| Descripción                                                                                                    | Тіро                          | Código de<br>artículo |
| <b>Paquete de baterías de repuesto</b> , para<br>THERMOMARK PRIME 2.0, NiMH 18 V DC, 2,1 Ah                                                                                                 | TMP/ACCU                      | 0803668               |
| <b>Carcasa de paquete de baterías</b> , carcasa vacía para funcio-<br>namiento continuo con la red de alimentación                                                                          | TMP/ACCU COVER                | 0803669               |
| <b>Fuente de alimentación de repuesto</b> , para THERMOMARK<br>PRIME, tensión de entrada de<br>100 V AC 240 V AC/1,5 A/50 Hz 60 Hz, tensión de sa-<br>lida: 24 V DC/4,16 A                  | TMP/EXT.POWER-SUPPLY 100-240V | 0803672               |
| <b>Cargador</b> , para cargar el paquete de baterías, incluido cable adaptador                                                                                                    | TMP/CHARGER                   | 0803670               |
| <b>Cable adaptador,</b> para conectar el cargador TMP/CHARGER a la toma de corriente de a bordo en un coche                                                                                 | TMP/CHARGER CABLE VEHICLE 12V | 0803671               |
| <b>Bolsa de transporte,</b> para la THERMOMARK PRIME 2.0, in-<br>cluidos accesorios, material de rotulación y consumibles                                                                   | TMP BAG                       | 0803674               |
| <b>Mochila de transporte,</b> para la THERMOMARK PRIME 2.0, incluidos accesorios, materiales de identificación y consumibles, no equipada                                                   | MOBILE BACKPACK               | 0803717               |
| <b>Maletín de transporte</b> , para la THERMOMARK PRIME 2.0, in-<br>cluidos accesorios, material de rotulación y consumibles. Ma-<br>letín de bordes redondeados con estructura de aluminio | TMP CASE                      | 0803675               |
| Embalaje original, para el transporte                                                                                                    | TMP-PACKAGE WITH FOAM         | 1352571               |
| Bastoncillo de limpieza, para limpiar el cabezal de impresión                                                                                                    | CLEANING STICK                | 5146697               |

Cargadores

| Descripción                                                                                                    | Тіро          | Código de<br>artículo |
|----------------------------------------------------------------------------------------------------|---------------|-----------------------|
| Cargador, para alojar material UM                                                                                   |               |                       |
| UM1-TM, UM5-TM                                                                                                    | TMP-UM-MAG1   | 0831200               |
| UM-TMF                                                                                                    | TMP-UM-MAG2   | 0831201               |
| UM1-TMF                                                                                                    | TMP-UM-MAG3   | 0831202               |
| UM1U-TM (x10)                                                                                                    | TMP-UM-MAG4   | 0831203               |
| UM2-TM                                                                                                    | TMP-UM-MAG5   | 0803328               |
| UM3-TM                                                                                                    | TMP-UM-MAG6   | 0803329               |
| UM6M-TM                                                                                                    | TMP-UM-MAG7   | 0803330               |
| UM6R-TM                                                                                                    | TMP-UM-MAG8   | 0803331               |
| UM8-TM                                                                                                    | TMP-UM-MAG9   | 0803332               |
| UM7-TM (5x10), UM7-TM (6x10)                                                                                        | TMP-UM-MAG10  | 0803334               |
| Cargador, para alojar material UCT                                                                                  |               |                       |
| UCT-TM, UCT1(U)-TM, UCT5-TM, UCT-EM (5x10),<br>UCT-EM (6x10)                                                        | TMP-UCT-MAG1  | 0803342               |
| UCT-TMF                                                                                                    | TMP-UCT-MAG2  | 0803343               |
| UCT-WMS                                                                                                    | TMP-UCT-MAG3  | 0803344               |
| UCT1-TMF                                                                                                    | TMP-UCT-MAG4  | 0803345               |
| UCT2-TM                                                                                                    | TMP-UCT-MAG5  | 0803347               |
| UCT3-TM                                                                                                    | TMP-UCT-MAG6  | 0803348               |
| UCT-WMT (10x4), UCT-WMT (12x4), UCT-WMT (15x4),<br>UCT-WMT (18x4), UCT-WMT (23x4), UCT-WMT (30x4),<br>UCT-EM (7x10) | TMP-UCT-MAG7  | 0803349               |
| UCT-EM (20x7), UCT-EM (15x10), UCT-EM (17,5x8)                                                                      | TMP-UCT-MAG8  | 0803350               |
| UCT-EM (12x3,3), UCT-EM (12x6)                                                                                      | TMP-UCT-MAG9  | 0803351               |
| UCT-EM (30x5)                                                                                                    | TMP-UCT-MAG10 | 0803352               |
| UCT-EM (17x10)                                                                                                    | TMP-UCT-MAG11 | 0803353               |
| UCT-EM (10x8), UCT-EM (12x7)                                                                                        | TMP-UCT-MAG12 | 0803354               |
| UCT-EM (10x5)                                                                                                    | TMP-UCT-MAG13 | 0803355               |
| UCT-EM (17x8), UCT-EM (21x8)                                                                                        | TMP-UCT-MAG14 | 0803356               |
| UCT-EM (20x9)                                                                                                    | TMP-UCT-MAG15 | 0803357               |
| UCT-EM (17x9)                                                                                                    | TMP-UCT-MAG16 | 0803358               |
| UCT-EM (18x8)                                                                                                    | TMP-UCT-MAG17 | 0803360               |
| UCT-EM (17,5x7,5)                                                                                                   | TMP-UCT-MAG18 | 0803361               |
| UCT-EM (15x10)                                                                                                    | TMP-UCT-MAG19 | 0803363               |
| UCT-EM (10x7), UCT-WMTB (29x8)                                                                                      | TMP-UCT-MAG20 | 0803364               |
| UCT-EM (20x8)                                                                                                    | TMP-UCT-MAG21 | 0803365               |
| UCT-EM (17,5x9)                                                                                                    | TMP-UCT-MAG22 | 0803366               |

### Cargadores

| Descripción                                                         | Тіро          | Código de<br>artículo |
|---------------------------------------------------------------------|---------------|-----------------------|
| UCT6M-TM                                                            | TMP-UCT-MAG23 | 0803367               |
| UCT6R-TM                                                            | TMP-UCT-MAG24 | 0803368               |
| UCT-WMCO (12x4)                                                     | TMP-UCT-MAG25 | 0803369               |
| UCT-EMP (25x6), UCT-EMP (29x8), UCT-EMP (40x17),<br>UCT-EMP (60x15) | TMP-UCT-MAG26 | 0803370               |
| UCT-WMTBA (29x6), UCT-WMTBA (24x4),<br>UCT-WMTBA (40x17)            | TMP-UCT-MAG27 | 0803371               |
| UCT-WMCO (18x4)                                                     | TMP-UCT-MAG28 | 0803372               |
| UCT-WMCO (23x)                                                      | TMP-UCT-MAG29 | 0803373               |
| UCT-EMNP (12,5x6)                                                   | TMP-UCT-MAG31 | 1025505               |
| UCT4-EM(L)P                                                         | TMP-UCT-MAG32 | 1082129               |
| UCT-EM (12x8)                                                       | TMP-UCT-MAG33 | 1082130               |
| UCT-TMC (30x8)                                                      | TMP-UCT-MAG34 | 1281799               |
| Cargador, para alojar material US                                   | TMP-US-MAG1   | 0803341               |
| Consumibles                                                         |               |                       |
| Descripción                                                         | Тіро          | Código de<br>artículo |
| Cartucho de rollo de tinta, anchura: 110 mm                         |               |                       |

| TMP-RIBBON 110 BK 100 | 0803374                                                                                                    |
|-----------------------|----------------------------------------------------------------------------------------------------|
| TMP-RIBBON 110 WH 100 | 0803376                                                                                                    |
| TMP-RIBBON 110 RD 100 | 0803377                                                                                                    |
| TMP-RIBBON 110 BU 100 | 0803378                                                                                                    |
| TMP-RIBBON 110 YE 100 | 0803379                                                                                                    |
| TMP-RIBBON 110 GN 100 | 0803380                                                                                                    |
| TMP-RIBBON 110 BK 101 | 0803714                                                                                                    |
|                       | TMP-RIBBON 110 BK 100<br>TMP-RIBBON 110 WH 100<br>TMP-RIBBON 110 RD 100<br>TMP-RIBBON 110 BU 100<br>TMP-RIBBON 110 YE 100<br>TMP-RIBBON 110 GN 100<br>TMP-RIBBON 110 BK 101 |

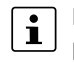

Los cartuchos de rollo de tinta no siempre son adecuados para cada material. Com-pruebe la idoneidad para su material en <u>phoenixcontact.com/products</u>.

#### A 2 Datos técnicos

| Cabezal de impresión                                        |                                  |
|-------------------------------------------------------------|----------------------------------|
| Resolución                                                  | 300 dpi x 300 dpi                |
| Número de píxeles/líneas                                    | 1248                             |
| Modo de impresión                                           | Transferencia térmica            |
| Velocidad de impresión                                      | 30 mm/s, 40 mm/s y 50 mm/s       |
| Longitud de impresión                                       | máxima 140 mm                    |
| Anchura de impresión                                        | máxima 104 mm                    |
|                                                             |                                  |
| Material                                                    |                                  |
| Medio de impresión                                          | Material US, UCT, UM             |
|                                                             |                                  |
| Dimensiones y peso de la impresora                          |                                  |
| Dimensiones (An x Al x P)                                   | 224 mm x 122 mm x 292 mm         |
| Peso                                                        | 6,0 kg                           |
|                                                             |                                  |
| Datos de funcionamiento                                     |                                  |
| Visualización y manejo                                      | Pantalla táctil                  |
| Nivel máximo de presión acústica de emisión L <sub>pA</sub> | <70 dB(A)                        |
| Tensión                                                     | 100 V AC 240 V AC, 50/60 Hz, PFC |
| Potencia                                                    | máximo 100 W                     |
| Temperatura                                                 |                                  |
| Funcionamiento                                              | +5 °C +40 °C                     |
| Almacenamiento                                              | -5 °C +45 °C                     |
| Transporte                                                  | -20 °C +45 °C                    |
| Humedad del aire                                            |                                  |
| Funcionamiento                                              | 10 % 85 %, sin condensación      |
| Almacenamiento                                              | 5 % 85 %, sin condensación       |
| Transporte                                                  | máximo 95 %, sin condensación    |

| Paquete de baterías                                     |                                           |
|---------------------------------------------------------|-------------------------------------------|
| Tensión                                                 | aprox. 18 V                               |
| Capacidad/potencia                                      | aprox. 2 Ah/36 Wh                         |
| Tensión de carga                                        | 24 V                                      |
| Rango de temperaturas durante la carga                  | 0 °C +35 °C                               |
| Tiempo de carga                                         | máximo 3 h                                |
| Ciclos de carga                                         | mínimo 500                                |
| Botón para comprobar el estado de carga mediante un LED | $\checkmark$                              |
| LED verde/amarillo/rojo                                 | Batería completamente cargada/<70 %/<30 % |

## A 3 Homologaciones y declaraciones

## A 3.1 FCC

NOTE: This equipment has been tested and found to comply with the limits for a Class A digital device, pursuant to Part 15 of the FCC Rules.

These limits are designed to provide reasonable protection against harmful interference when the equipment is operated in a commercial environment. The equipment generates, uses, and can radiate radio frequency and, if not installed and used in accordance with the instruction manual, may cause harmful interference to radio communications.

Operation of this equipment in a residential area is likely to cause harmful interference in which case the user may be required to correct the interference at his own expense.

## A 3.2 GPL Code Statement

This product includes software code developed by third parties, including software code subject to the GNU General Public License ("GPL") or GNU Lesser General Public License ("LGPL"). As applicable, the terms of the GPL and LGPL, and information on obtaining access to the GPL Code and LGPL Code used in this product, are available to you at: phoenixcontact.net/catalog under the description of the printer.

The GPL Code and LGPL Code used in this product is distributed WITHOUT ANY WARRANTY and is subject to the copyrights of one or more authors. For details, see the GPL Code and the LGPL Code for this product and the terms of the GPL and LGPL.

#### Written Offer to GPL Source Code

Whereas such specific license terms entitle you to the source code of such software, PHOENIX CONTACT will provide upon written request via email and/or traditional paper mail the applicable GPL source code files via CD-ROM for a nominal cost to cover shipping and media charges as allowed under the GPL and LGPL.

Please direct all inquiries to:

PHOENIX CONTACT GmbH & Co. KG Flachsmarktstraße 8 32825 Blomberg GERMANY

## A 4 Índice

## А

| Almacenamiento       | 30 |
|----------------------|----|
| Ámbito de aplicación | 6  |

## С

## D

| Datos de pedido | 31 |
|-----------------|----|
| Accesorios      | 31 |
| Cargadores      | 32 |
| Consumibles     | 33 |
| Datos técnicos  | 34 |
| Desembalaje     | 8  |

## Е

| Eliminación | 30 |
|-------------|----|
| Ethernet    | 15 |

## Н

## Ι

| Indicaciones de seguridad |    |
|---------------------------|----|
| Interfaces                | 13 |
|                           |    |

## L

| Lim | npieza               |    |
|-----|----------------------|----|
|     | Cabezal de impresión | 26 |
|     | Impresora            | 26 |
|     |                      |    |

| Limpieza de la impresora | 26 |
|--------------------------|----|
| Lugar de emplazamiento   | 8  |

## Μ

Mensaje de error

| D0  | 28 |
|-----|----|
| F0  | 28 |
| P1  | 28 |
| РЗ  | 28 |
| P4  | 28 |
| P5  | 28 |
| Р6  | 28 |
| P7  | 28 |
| S0  | 28 |
| S1  | 28 |
| S10 | 28 |
| S7  | 28 |

## Ρ

| Pantalla                                  | 20 |
|-------------------------------------------|----|
| Paquete de baterías                       |    |
| Cambio y comprobación del estado de carga | 11 |
| Cargador                                  | 12 |
| Indicaciones de seguridad                 | 7  |
| No se carga                               | 27 |
| PROJECT complete marking                  | 25 |
| Protección de transporte                  | 8  |

## R

| Reparaciones |  | 29 |
|--------------|--|----|
|--------------|--|----|

## S

| Solución de problemas      | 27 |
|----------------------------|----|
| T<br>Transporte            | 29 |
| U<br>USB                   | 14 |
| V<br>Volumen de suministro | 8  |

## Tenga en cuenta las siguientes observaciones

### Condiciones generales de uso de la documentación técnica

Phoenix Contact se reserva el derecho de modificar, corregir y/o mejorar la documentación técnica y los productos descritos en la misma cuando lo juzgue oportuno y sin previo aviso, siempre que las consecuencias derivadas para el usuario estén dentro de lo razonable. Esto se aplica asimismo a los cambios que se introduzcan en función del progreso tecnológico.

La recepción de documentación técnica (en particular, la documentación del usuario) no implica que Phoenix Contact tenga la obligación de seguir informando sobre posibles cambios en los productos y en la documentación técnica. Es su responsabilidad comprobar la adecuación de los productos a la finalidad pretendida, particularmente en lo que se refiere al cumplimiento de las normativas y leyes vigentes. Todas las informaciones contenidas en la documentación técnica se proporcionan sin ninguna garantía explícita, implícita o tácita por posibles errores.

Por lo demás, se aplican las regulaciones de las condiciones comerciales generales actuales de Phoenix Contact, especialmente para una posible responsabilidad de saneamiento.

Este manual, así como todas las ilustraciones incluidas, se acogen al amparo de los derechos de autor. No está permitido realizar modificaciones en el contenido ni publicar extractos del mismo.

Phoenix Contact se reserva la comunicación de derechos de protección para las designaciones de productos Phoenix Contact aquí utilizadas. No está permitida la comunicación de derechos de protección por parte de terceros.

Pueden protegerse legalmente otras designaciones de productos, incluso si estas no están marcadas como tales.

## Contacto

| Internet                         | Encontrará información actualizada sobre los productos de Phoenix Contact y las condi-<br>ciones comerciales generales en:<br><u>phoenixcontact.com</u>                                             |
|----------------------------------|----------------------------------------------------------------------------------------------------|
|                                  | Asegúrese de que trabaja siempre con la documentación más actual.<br>Esta está a su disposición, lista para descargar de Internet, en la dirección siguiente:<br><u>phoenixcontact.com/products</u> |
| Representaciones nacio-<br>nales | Si tiene problemas que no pueda resolver con esta documentación, consulte a su repre-<br>sentante nacional.<br>Encontrará la dirección en <u>phoenixcontact.com</u> .                               |
| Editor                           | Phoenix Contact GmbH & Co. KG<br>Flachsmarktstraße 8<br>32825 Blomberg<br>GERMANY                                                                                                    |
|                                  | En caso de tener propuestas y sugerencias para la mejora del contenido y formato de nuestro manual, agradeceríamos que nos las enviara a:<br>tecdoc@phoenixcontact.com                              |

Phoenix Contact GmbH & Co. KG Flachsmarktstraße 8 32825 Blomberg, Germany Phone: +49 5235 3-00 Fax: +49 5235 3-41200 Email: info@phoenixcontact.com **phoenixcontact.com** 

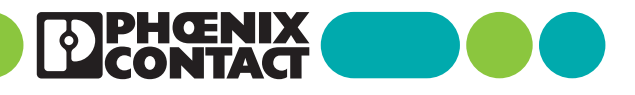

111289\_es\_00 Item No. --00